## Petit Tuto : Comment commander et acheter sur mon site avec carte bancaire.

Cela fonctionne de la même manière pour les autres moyens de paiements sauf virement et chèque pour lesquels j'attends le paiement pour valider votre commande.

Vous recevrez le mail de téléchargement aussitôt que la commande sera validée.

Pour cet exemple, j'ai déjà remplis mon panier et c'est mon premier achat sur le site. Je dois donc m'inscrire et je renseigne toutes les cases.

Dans le cas où ça ne serait pas votre premier achat, il vous suffit de vous identifier à l'aide de l'adresse mail et du mot de passe que vous avez choisis lors de votre inscription.

Une fois que toutes les cases sont remplies, je clique sur continuer et j'arrive sur le panier.

Je choisis mon paiement et coche comme sur l'image ci-dessous puis je clique sur continuer.

| ✓ ADRESSES                                                                                                    |                                                                                                    | 1 article                                                                                                    |                             |
|----------------------------------------------------------------------------------------------------|----------------------------------------------------------------------------------------------------|----------------------------------------------------------------------------------------------------|-----------------------------|
|                                                                                                    |                                                                                                    | afficher les détails                                                                                            |                             |
| 3 PAIEMENT O Payer par chèque O Payer par virement l'annume                                                                                                    | je clic mon                                                                                                    | Sous-total<br>Remise<br>Livraison                                                                               | 3,00 €<br>0,60 €<br>gratuit |
| <ul> <li>Tisa and the payer par carte bancaire</li> <li>Payer par PayPal   C'est simple, facile, sécurisé PayPal</li> </ul>                                                                                                    | paiement                                                                                                    | Ouverture                                                                                                    | -20.00%                     |
| Values conditions générales de vente et les conditions d'annul                                                                                                    | ation et j'y adhère                                                                                                    | Vous avez un code promo                                                                                         | ?                           |
| <ul> <li>Veur les biens numériques : Je veux accéder immédiateme<br/>numérique et je reconnais perdre mes droits de révocation dès que le<br/>Pour les services : J'accepte le lancement de la prestation de su<br/>reconnais perdre mon droit de révocation dès que la prestation est en<br/>exécutée.</li> <li>Veuillez vérifier votre commande avant le paiement</li> </ul> | Total TTC       2,40 €         Taxes incluses       0,00 €         Votre navigation et vos achats sont sécurisés par certificat SSL. |                                                                                                    |                             |
| Adresses > modifier                                                                                                    | turation                                                                                                    | Après validation de votre paiement,<br>vous recevrez un mail contenant le lien de<br>téléchargement du fichier. |                             |
| Mode de livraison 🌶 modifier                                                                                                    |                                                                                                    |                                                                                                    |                             |

J'arrive sur cette page, où il faut cliquer sur « commande avec obligation de paiement » comme sur l'image.

| <b>\$</b> | Les Broderies de<br>Sylviane | Téléchargement<br>immédiat dès que votre<br>paiement aura été<br>validé. Vous recevrez un<br>mail contenant le lien<br>nécessaire. | gratuit |
|-----------|------------------------------|----------------------------------------------------------------------------------------------------|---------|
| RTICLES D | DE LA COMMANDE               |                                                                                                    |         |
|           | étincelant - Motif n°3       | 3,00 € 1                                                                                                    | 3,00    |
| Sous-tota | al                           |                                                                                                    | 3,00€   |
| Remise    |                              |                                                                                                    | 0,60€   |
| Livraison |                              |                                                                                                    | gratuit |
| Taxes inc | luses                        |                                                                                                    | 0,00 €  |
| TOTAL TT  | C                            |                                                                                                    | 2,40 €  |

Comme dans mon exemple j'ai choisis le paiement par carte bancaire, je dois renseigner les cases suivantes. Il est possible qu'un code de sécurité vous soit demandé pour authentifier votre paiement par votre banque.

| 100                 | 2,40 €<br>Les Broderies de | e Sylviane |                                                      |
|---------------------|----------------------------|------------|------------------------------------------------------|
| S                   | VOTRE CARTE                | VISA 📷     | Mon panier                                           |
|                     |                            | <b>*</b>   | 1 article                                            |
|                     |                            | n an tou   | emplificher les détail<br>t celaSous-total<br>Remise |
|                     | PAYER 2,4                  | 40 €       | Livraison                                            |
| ancair<br>cile, séc | urisê <b>🗭 PayPal</b>      | _          | Ouverture                                            |
|                     |                            |            | Vous avez un cod                                     |

Dés que votre paiement est validé vous recevez automatiquement un mail contenant le lien de téléchargement.

Vous n'avez plus qu'à profiter de votre machine à broder pour vous faire plaisir !

Bonnes broderies !

www.les-broderies-de-sylviane.fr